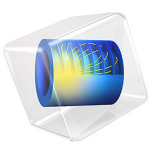

# Lithium-Sulfur Battery

# Introduction

Lithium-sulfur (Li-S) batteries are used in niche applications with high demands for specific energy densities, which may be as high as 500–600 Wh/kg.

The chemistry is fairly complex, since multiple polysulfide species participate in the various charge transfer reactions. The chemistry also involves chemical precipitation-dissolution of multiple solid species.

This example models discharge of a Li-S cell at two different discharge rates. The electrolyte charge and mass transport of a lithium salt and 6 polysulfides is included, as well as the precipitation-dissolution of solid octasulfur ( $S_8$ ) and lithium sulfide (Li<sub>2</sub>S) in the separator and positive electrode.

The model is based on a paper by Zhang and others (Ref. 1).

# Model Definition

The 1D model geometry is shown in Figure 1. The separator and the positive (cathode during discharge) porous electrode are defined as domains in the geometry. The leftmost

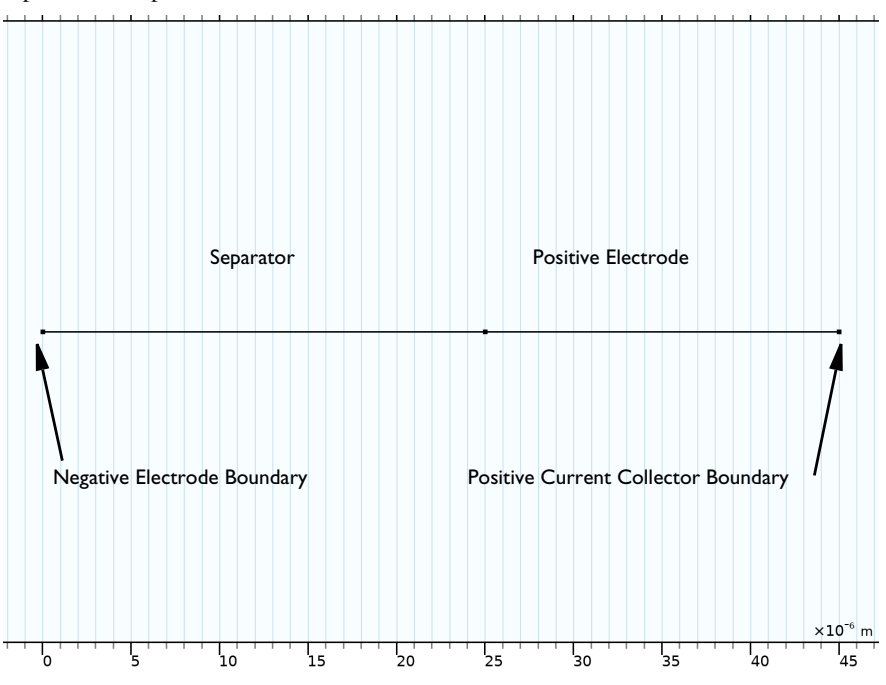

boundary represents the negative lithium metal electrode, and the rightmost boundary represents the positive metal current collector.

Figure 1: Model geometry.

The electrolyte mass and charge transport are modeled using the Nernst-Planck equations with electroneutrality.

The following five charge transfer reactions and six participating polysulfide species are considered in the positive electrode domain:

$$\frac{1}{2}\mathbf{S}_8 + e^- \Leftrightarrow \frac{1}{2}\mathbf{S}_8^{-2} \tag{1}$$

$$\frac{3}{2}\mathbf{S}_8^{-2} + e^- \Leftrightarrow 2\mathbf{S}_6^{-2} \tag{2}$$

$$\mathbf{S}_6^{-2} + e^- \Leftrightarrow \frac{3}{2} \mathbf{S}_4^{-2} \tag{3}$$

$$\frac{1}{2}\mathbf{S}_{4}^{-2} + e^{-} \Leftrightarrow \mathbf{S}_{2}^{-2} \tag{4}$$

#### 3 | LITHIUM-SULFUR BATTERY

$$\frac{1}{2}\mathbf{S}_{2}^{-2} + e^{-} \Leftrightarrow \mathbf{S}^{-2} \tag{5}$$

The charge transfer reactions are defined using the Nernst equation in combination with the Butler-Volmer equation, assuming the law of mass action.

In addition to the above six polysulfide species, also the species  $Li^+$  and  $A^-$  are included in the electrolyte, where  $A^-$  is the counter anion of the lithium salt. The same species are also present in the separator domain.

Two precipitation-dissolution (non-faradaic) reactions involving the solid species  $S_8$  and  $Li_2S$  are included in the model (in both the domains) according to

$$S_8(s) \Leftrightarrow S_8$$
 (6)

$$2\mathrm{Li}^{+} + \mathrm{S}^{2^{-}} \Leftrightarrow \mathrm{Li}_{2}\mathrm{S}(\mathrm{s}) \tag{7}$$

The model is solved using two different discharge rates: 0.2C and 1C.

## Results and Discussion

Figure 1 shows the cell voltages during a 0.2C and a 1C discharge. The voltage and capacity gets significantly lowered for the higher discharge rate.

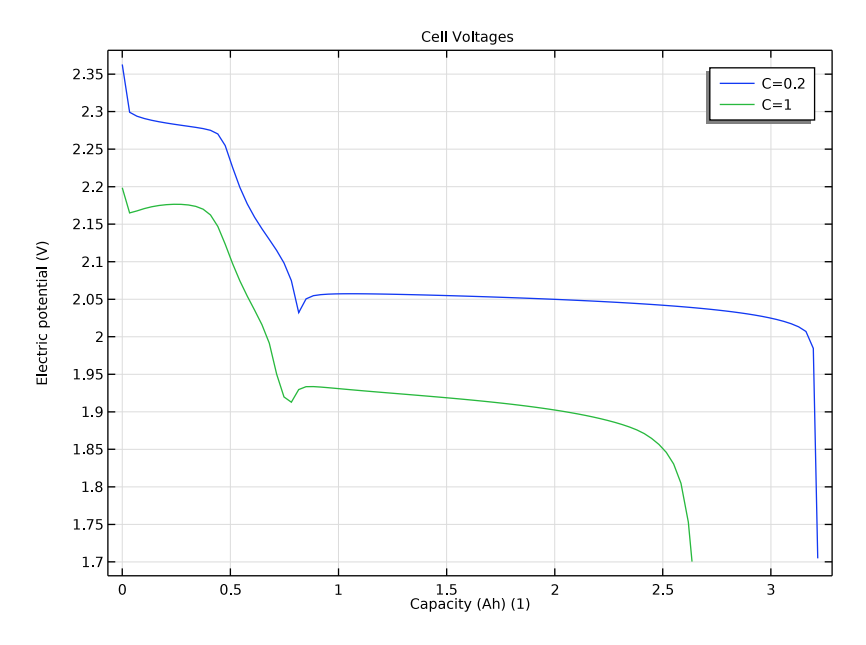

Figure 2: Voltage discharge curves at 0.2C and 1C.

Figure 3 and Figure 4 show the concentration profiles in the cell at end of discharge at 0.2C and 1C, respectively. The amount of remaining polysulfide species correspond to the lowered capacity at 1C compared 0.2C that was seen in Figure 2.

Finally, Figure 5 and Figure 6 show the volume fraction profiles of  $Li_2S(s)$  during discharge at 0.2C and 1C, respectively. The 1C profiles are generally less uniform than the profiles at 0.2C, indicating a less uniform current distribution for the higher discharge rate.

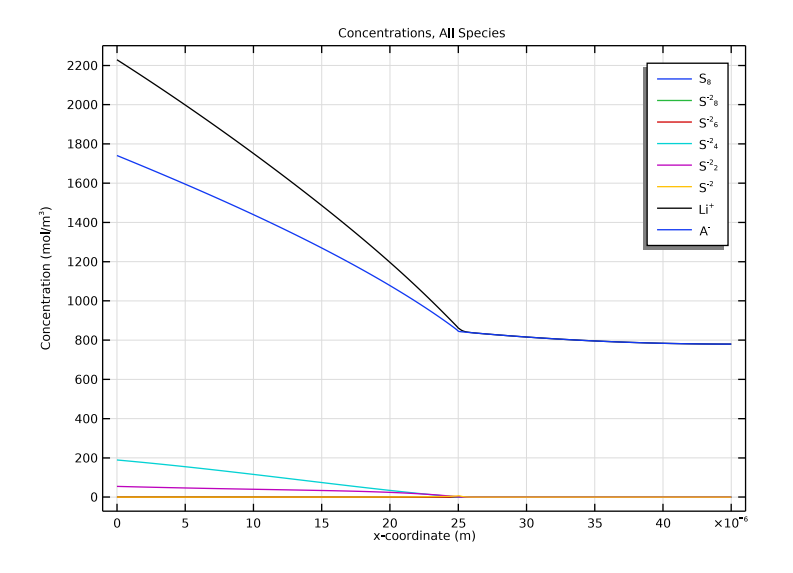

Figure 3: Concentration of electrolyte species at end of discharge at 0.2C.

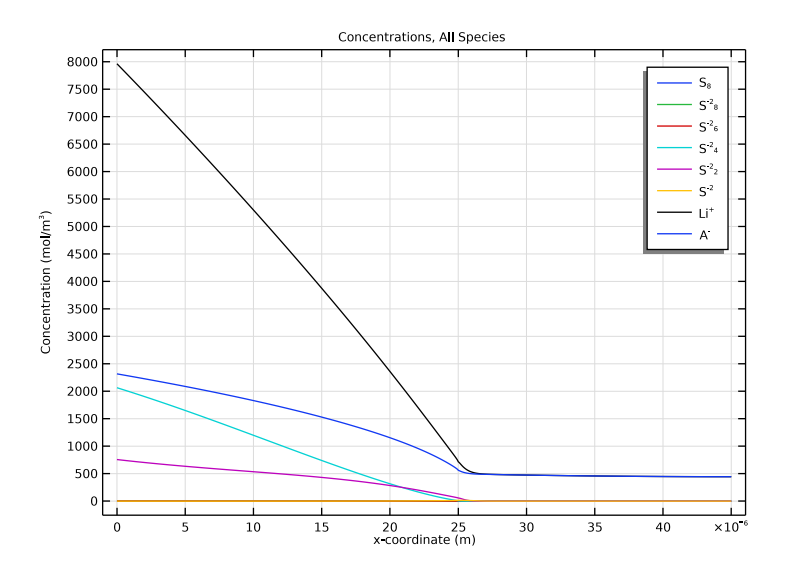

Figure 4: Concentration of electrolyte species at end of discharge at 1C.

#### 6 | LITHIUM-SULFUR BATTERY

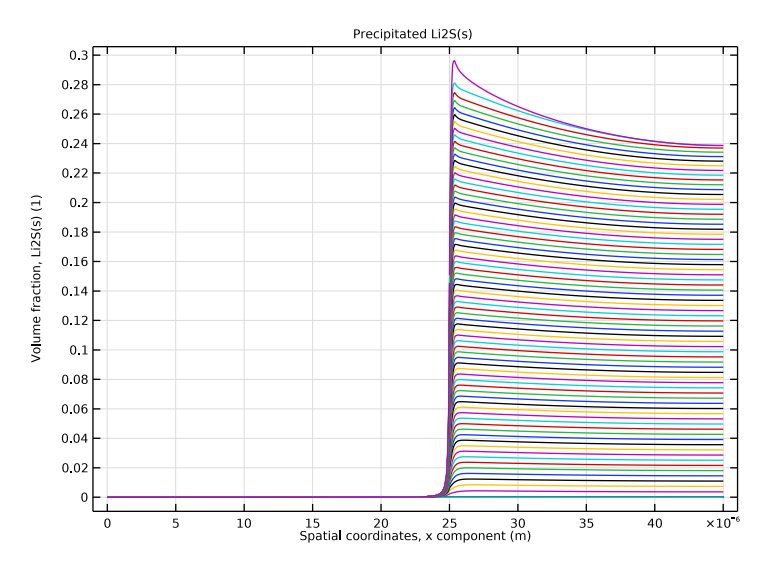

Figure 5: Volume fraction profiles of  $Li_2S(s)$  during discharge at 0.2C.

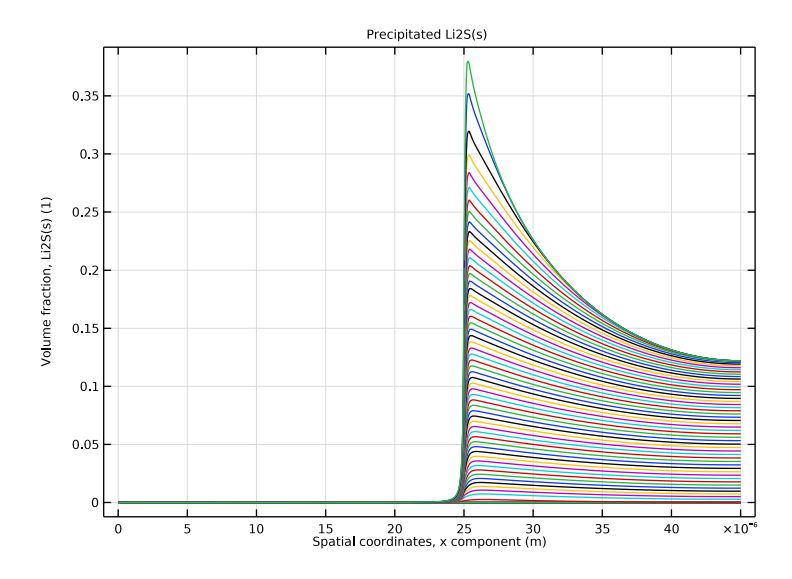

Figure 6: Volume fraction profiles of  $Li_2S(s)$  during discharge at 1C.

# Reference

1. T. Zhang, M. Marinescu, S. Walus, and G. Offer, "Modeling transport-limited discharge capacity of lithium-sulfur cells," *Electrochimica Acta*, vol. 219, pp. 502–508, 2016.

**Application Library path:** Battery\_Design\_Module/Batteries,\_General/ lithium\_sulfur

# Modeling Instructions

From the File menu, choose New.

#### NEW

In the New window, click 🙆 Model Wizard.

## MODEL WIZARD

- I In the Model Wizard window, click ID.
- 2 In the Select Physics tree, select Electrochemistry>Tertiary Current Distribution, Nernst-Planck>Tertiary, Electroneutrality (tcd).
- 3 Click Add.
- 4 In the Number of species text field, type 8.

Type in the names of the electrolyte concentration variables in the table as follows. (The solid S8(s) and Li2S(s) species will be added later.)

5 In the **Concentrations** table, enter the following settings:

S8
S8\_2m
S6\_2m
S4\_2m
S2\_2m
S\_2m
Li\_1p
A\_1m
6 Click → Study.

- 7 In the Select Study tree, select Preset Studies for Selected Physics Interfaces> Time Dependent with Initialization.
- 8 Click **M** Done.

## TERTIARY CURRENT DISTRIBUTION, NERNST-PLANCK (TCD)

The Nernst-Planck model assumes electroneutrality, and eliminates one of the concentration-dependent variables based on the electroneutrality condition. For this model it is suitable to select the A\_1m (the electrolyte salt anion) as to be taken from electroneutrality since its concentration is relatively high in relation to the other species, and since it does not participate in any electrode reactions.

- I In the Model Builder window, under Component I (comp1) click Tertiary Current Distribution, Nernst-Planck (tcd).
- 2 In the Settings window for Tertiary Current Distribution, Nernst-Planck, locate the Electrolyte Charge Conservation section.
- 3 From the From electroneutrality list, choose A\_Im.

#### **GLOBAL DEFINITIONS**

Parameters 1

Load the model parameters from a text file.

- I In the Model Builder window, under Global Definitions click Parameters I.
- 2 In the Settings window for Parameters, locate the Parameters section.
- 3 Click 📂 Load from File.
- 4 Browse to the model's Application Libraries folder and double-click the file lithium\_sulfur\_parameters.txt.

## GEOMETRY I

Interval I (i1)

The geometry consists of two domains: the positive porous electrode and the separator. The negative electrode is modeled as a boundary condition and is not added as a domain at this point.

- I In the Model Builder window, under Component I (comp1) right-click Geometry I and choose Interval.
- 2 In the Settings window for Interval, locate the Interval section.
- 3 From the Specify list, choose Interval lengths.

**4** In the table, enter the following settings:

## Lengths (m)

L\_sep L\_pos

5 Click 틤 Build Selected.

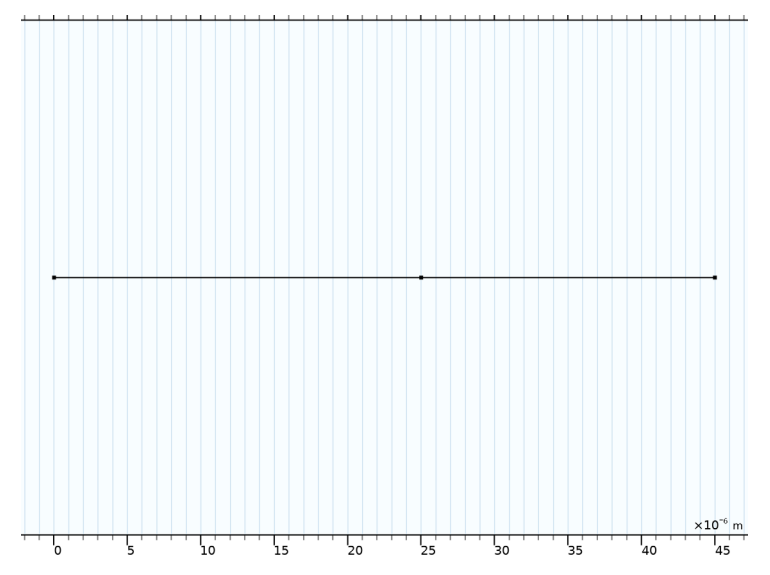

## TERTIARY CURRENT DISTRIBUTION, NERNST-PLANCK (TCD)

Start setting up the physics for charge and mass transport in the separator.

#### Separator 1

- I In the Physics toolbar, click Domains and choose Separator.
- **2** Select Domain 1 only.
- 3 In the Settings window for Separator, locate the Diffusion section.
- 4 In the  $D_{S8}$  text field, type D\_S8.
- **5** In the  $D_{\rm S82m}$  text field, type D\_S8\_2m.
- **6** In the  $D_{S62m}$  text field, type D\_S6\_2m.
- 7 In the  $D_{S42m}$  text field, type D\_S4\_2m.
- **8** In the  $D_{S22m}$  text field, type D\_S2\_2m.
- **9** In the  $D_{\rm S2m}$  text field, type D\_S\_2m.

- **IO** In the  $D_{\text{Li1p}}$  text field, type D\_Li\_1p.
- II In the  $D_{A1m}$  text field, type D\_A\_1m.
- 12 Locate the Migration in Electric Field section. In the  $z_{S82m}$  text field, type -2.
- **I3** In the  $z_{S62m}$  text field, type -2.
- **I4** In the  $z_{S42m}$  text field, type -2.
- **I5** In the  $z_{S22m}$  text field, type -2.
- **I6** In the  $z_{\rm S2m}$  text field, type -2.
- **I7** In the  $z_{\text{Li1p}}$  text field, type 1.
- **18** In the  $z_{A1m}$  text field, type -1.
- 19 Locate the Porous Matrix Properties section. In the  $\varepsilon_l$  text field, type epsl\_sep\_0.

Note that the diffusion coefficients will be corrected by a Bruggeman relation by default to account for the effect of the pore network.

## Porous Electrode 1

Add similar settings for the positive electrode.

- I In the Physics toolbar, click Domains and choose Porous Electrode.
- **2** Select Domain 2 only.
- 3 In the Settings window for Porous Electrode, locate the Diffusion section.
- **4** In the  $D_{S8}$  text field, type D\_S8.
- **5** In the  $D_{\rm S82m}$  text field, type D\_S8\_2m.
- 6 In the  $D_{\rm S62m}$  text field, type D\_S6\_2m.
- 7 In the  $D_{S42m}$  text field, type D\_S4\_2m.
- 8 In the  $D_{S22m}$  text field, type D\_S2\_2m.
- **9** In the  $D_{\text{S2m}}$  text field, type D\_S\_2m.
- **IO** In the  $D_{\text{Li1p}}$  text field, type D\_Li\_1p.
- II In the  $D_{A1m}$  text field, type D\_A\_1m.
- 12 Locate the Migration in Electric Field section. In the  $z_{\rm S82m}$  text field, type -2.
- **I3** In the  $z_{S62m}$  text field, type -2.
- **I4** In the  $z_{S42m}$  text field, type -2.
- **I5** In the  $z_{S22m}$  text field, type -2.
- **I6** In the  $z_{S2m}$  text field, type -2.
- **I7** In the  $z_{\text{Li1p}}$  text field, type 1.

- **18** In the  $z_{A1m}$  text field, type -1.
- 19 Locate the Electrode Current Conduction section. From the  $\sigma_s$  list, choose User defined. In the associated text field, type sigma\_s.
- **20** Locate the **Porous Matrix Properties** section. In the  $\varepsilon_s$  text field, type 1-epsl\_pos\_0.
- **2** In the  $\varepsilon_1$  text field, type eps1\_pos\_0.

For the electrode phase assume that the conductivity value entered is the effective conductivity and hence already accounts for the porous structure:

**22** Locate the Effective Transport Parameter Correction section. From the Electrical conductivity list, choose No correction.

Porous Electrode Reaction I

Now start setting up the electrode kinetics. In total, there are five active electrode reactions in the porous electrode.

- I In the Model Builder window, click Porous Electrode Reaction I.
- 2 In the Settings window for Porous Electrode Reaction, locate the Stoichiometric Coefficients section.
- 3 In the  $v_{S8}$  text field, type -1/2.
- 4 In the  $v_{\rm S82m}$  text field, type 1/2.
- **5** Locate the Equilibrium Potential section. In the  $E_{eq,ref}(T)$  text field, type Eeq\_1\_ref.
- **6** Click to expand the **Reference Concentrations** section. In the table, enter the following settings:

| Electrolyte species | Reference concentrations (mol/m^3) |
|---------------------|------------------------------------|
| S8                  | c_S8_ref                           |
| S8_2m               | c_S8_2m_ref                        |

7 Locate the **Electrode Kinetics** section. In the  $i_{0,ref}(T)$  text field, type i0\_1\_ref.

Leaving the setting of the specific surface area until later, proceed to add the remaining four reactions.

Porous Electrode 1

In the Model Builder window, click Porous Electrode I.

Porous Electrode Reaction 2

- I In the Physics toolbar, click Attributes and choose Porous Electrode Reaction.
- **2** In the Settings window for Porous Electrode Reaction, locate the Stoichiometric Coefficients section.

- **3** In the  $v_{S82m}$  text field, type -3/2.
- **4** In the  $v_{S62m}$  text field, type 2.
- **5** Locate the **Equilibrium Potential** section. In the  $E_{eq,ref}(T)$  text field, type Eeq\_2\_ref.

6 Locate the Reference Concentrations section. In the table, enter the following settings:

| Electrolyte species | Reference concentrations (mol/m^3) |
|---------------------|------------------------------------|
| S8_2m               | c_S8_2m_ref                        |
| S6_2m               | c_S6_2m_ref                        |

7 Locate the **Electrode Kinetics** section. In the  $i_{0,ref}(T)$  text field, type i0\_2\_ref.

Porous Electrode 1

In the Model Builder window, click Porous Electrode I.

Porous Electrode Reaction 3

- I In the Physics toolbar, click Attributes and choose Porous Electrode Reaction.
- 2 In the Settings window for Porous Electrode Reaction, locate the Stoichiometric Coefficients section.
- **3** In the  $v_{S62m}$  text field, type -1.
- **4** In the  $v_{S42m}$  text field, type 3/2.
- **5** Locate the **Equilibrium Potential** section. In the  $E_{eq,ref}(T)$  text field, type Eeq\_3\_ref.
- 6 Locate the Reference Concentrations section. In the table, enter the following settings:

| Electrolyte species | Reference concentrations (mol/m^3) |
|---------------------|------------------------------------|
| S6_2m               | c_S6_2m_ref                        |
| S4_2m               | c_S4_2m_ref                        |

7 Locate the **Electrode Kinetics** section. In the  $i_{0,ref}(T)$  text field, type i0\_3\_ref.

Porous Electrode 1

In the Model Builder window, click Porous Electrode I.

Porous Electrode Reaction 4

- I In the Physics toolbar, click Attributes and choose Porous Electrode Reaction.
- **2** In the Settings window for Porous Electrode Reaction, locate the Stoichiometric Coefficients section.
- **3** In the  $v_{S42m}$  text field, type -1/2.
- **4** In the  $v_{S22m}$  text field, type 1.

**5** Locate the **Equilibrium Potential** section. In the  $E_{eq,ref}(T)$  text field, type  $Eeq_4_ref$ .

6 Locate the Reference Concentrations section. In the table, enter the following settings:

| Electrolyte species | Reference concentrations (mol/m^3) |
|---------------------|------------------------------------|
| S4_2m               | c_S4_2m_ref                        |
| S2_2m               | c_S2_2m_ref                        |

7 Locate the **Electrode Kinetics** section. In the  $i_{0,ref}(T)$  text field, type i0\_4\_ref.

Porous Electrode 1

In the Model Builder window, click Porous Electrode I.

Porous Electrode Reaction 5

- I In the Physics toolbar, click Attributes and choose Porous Electrode Reaction.
- 2 In the Settings window for Porous Electrode Reaction, locate the Stoichiometric Coefficients section.
- 3 In the  $v_{S22m}$  text field, type -1/2.
- **4** In the  $v_{S2m}$  text field, type 1.
- **5** Locate the **Equilibrium Potential** section. In the  $E_{eq,ref}(T)$  text field, type  $Eeq_5_ref$ .
- 6 Locate the Reference Concentrations section. In the table, enter the following settings:

| Electrolyte species | Reference concentrations (mol/m^3) |
|---------------------|------------------------------------|
| S2_2m               | c_S2_2m_ref                        |
| S_2m                | c_S_2m_ref                         |

7 Locate the **Electrode Kinetics** section. In the  $i_{0,ref}(T)$  text field, type i0\_5\_ref.

## Separator I

There are also two solid species in the model. Define these in the separator as follows:

- In the Model Builder window, under Component I (compl)>Tertiary Current Distribution, Nernst-Planck (tcd) click Separator I.
- **2** In the **Settings** window for **Separator**, click to expand the **Dissolving-Depositing Species** section.
- 3 Click + Add.

**4** In the table, enter the following settings:

| Species | Density (kg/m^3) | Molar mass (kg/mol) |
|---------|------------------|---------------------|
| Li2S_s  | rho_Li2S_s       | M_Li2S_s            |

Add the settings for S8(s) in a second row in the table as follows:

5 Click + Add.

6 In the table, enter the following settings:

| Species | Density (kg/m^3) | Molar mass (kg/mol) |
|---------|------------------|---------------------|
| S8_s    | rho_S8_s         | M_S8_s              |

Porous Electrode 1

The same solid species are also present in the electrode.

- I In the Model Builder window, click Porous Electrode I.
- 2 In the Settings window for Porous Electrode, click to expand the Dissolving-Depositing Species section.
- 3 Click + Add.
- **4** In the table, enter the following settings:

| Species | Density (kg/m^3) | Molar mass (kg/mol) |
|---------|------------------|---------------------|
| Li2S_s  | rho_Li2S_s       | M_Li2S_s            |

Also for the porous electrode, add the settings for S8(s) in a second row in the table:

5 Click + Add.

6 In the table, enter the following settings:

| Species | Density (kg/m^3) | Molar mass (kg/mol) |
|---------|------------------|---------------------|
| S8_s    | rho_S8_s         | M_S8_s              |

## DEFINITIONS

Now define the dissolution-precipitation rates of the solid species.

Variables - Separator

Import some variable expressions for the separator that define the volume fractions of the solid species. These expressions are based on the automatically defined concentration variables for each species set up in the **Depositing-Dissolving Species** section of the separator node.

- I In the Model Builder window, under Component I (compl) right-click Definitions and choose Variables.
- 2 In the Settings window for Variables, type Variables Separator in the Label text field.
- **3** Locate the **Geometric Entity Selection** section. From the **Geometric entity level** list, choose **Domain**.
- **4** Select Domain 1 only.
- **5** Locate the **Variables** section. Click *b* Load from File.
- 6 Browse to the model's Application Libraries folder and double-click the file lithium\_sulfur\_separator\_variables.txt.

## Variables - Positive Electrode

- I In the Model Builder window, right-click Definitions and choose Variables.
- 2 In the Settings window for Variables, type Variables Positive Electrode in the Label text field.
- **3** Locate the **Geometric Entity Selection** section. From the **Geometric entity level** list, choose **Domain**.
- **4** Select Domain 2 only.
- **5** Locate the **Variables** section. Click *b* Load from File.
- 6 Browse to the model's Application Libraries folder and double-click the file lithium\_sulfur\_electrode\_variables.txt.

Note that an expression for the specific surface area, which depends on the local electrolyte volume fraction, is also present in the variables you just imported.

## Variables - All Domains

- I Right-click **Definitions** and choose **Variables**.
- 2 In the Settings window for Variables, type Variables All Domains in the Label text field.
- **3** Locate the Variables section. Click *b* Load from File.
- **4** Browse to the model's Application Libraries folder and double-click the file lithium\_sulfur\_all\_domains\_variables.txt.

The next step is to add these rate expressions as **Non-Faradaic Reactions** in each domain, together with initial values for the solid concentration variables.

#### TERTIARY CURRENT DISTRIBUTION, NERNST-PLANCK (TCD)

Non-Faradaic Reactions - Li2S(s)

- In the Model Builder window, under Component I (comp1)>Tertiary Current Distribution, Nernst-Planck (tcd)>Separator I click Non-Faradaic Reactions I.
- 2 In the Settings window for Non-Faradaic Reactions, type Non-Faradaic Reactions Li2S(s) in the Label text field.

Use the R\_Li2S\_s rate variable to set the rate for S\_2m, Li\_1p, and Li2S\_s as follows:

- 3 Locate the **Reaction Rate** section. In the  $R_{S2m}$  text field, type -R\_Li2S\_s/tcd.epsl.
- **4** In the *R*<sub>Li1p</sub> text field, type -2\*R\_Li2S\_s/tcd.eps1.
- 5 In the **Reaction rate for dissolving-depositing species** table, enter the following settings:

| Species | Reaction rate (mol/(m^3*s)) |
|---------|-----------------------------|
| Li2S_s  | R_Li2S_s                    |

Separator 1

In the Model Builder window, click Separator I.

Non-Faradaic Reactions - S8(s)

- I In the Physics toolbar, click Attributes and choose Non-Faradaic Reactions.
- 2 In the Settings window for Non-Faradaic Reactions, type Non-Faradaic Reactions S8(s) in the Label text field.

Here, use the R\_S8\_s rate variable to set the rate for S8 and S8\_s:

- 3 Locate the **Reaction Rate** section. In the  $R_{S8}$  text field, type -R\_S8\_s/tcd.epsl.
- 4 In the Reaction rate for dissolving-depositing species table, enter the following settings:

| Species | Reaction rate (mol/(m^3*s)) |
|---------|-----------------------------|
| S8_s    | R_S8_s                      |

Separator I

In the Model Builder window, click Separator I.

Initial Values for Dissolving-Depositing Species 1

- I In the Physics toolbar, click Attributes and choose Initial Values for Dissolving-Depositing Species.
- **2** In the Settings window for Initial Values for Dissolving-Depositing Species, locate the Initial Values for Dissolving-Depositing Species section.

**3** In the table, enter the following settings:

| Species | Concentration (mol/m <sup>3</sup> ) |  |
|---------|-------------------------------------|--|
| Li2S_s  | eps_Li2S_s_sep_0/Vm_Li2S_s          |  |
| S8_s    | eps_S8_s_sep_0/Vm_S8_s              |  |

Porous Electrode I

In the Model Builder window, under Component I (compl)>Tertiary Current Distribution, Nernst-Planck (tcd) click Porous Electrode I.

Non-Faradaic Reactions - Li2S(s)

- I In the Physics toolbar, click Attributes and choose Non-Faradaic Reactions.
- 2 In the Settings window for Non-Faradaic Reactions, type Non-Faradaic Reactions Li2S(s) in the Label text field.
- 3 Locate the **Reaction Rate** section. In the  $R_{S2m}$  text field, type -R\_Li2S\_s/tcd.epsl.
- **4** In the  $R_{\text{Li1p}}$  text field, type -2\*R\_Li2S\_s/tcd.epsl.
- 5 In the **Reaction rate for dissolving-depositing species** table, enter the following settings:

| Species | Reaction rate (mol/(m^3*s)) |
|---------|-----------------------------|
| Li2S_s  | R_Li2S_s                    |

Porous Electrode 1

In the Model Builder window, click Porous Electrode I.

Non-Faradaic Reactions - S8(s)

- I In the Physics toolbar, click Attributes and choose Non-Faradaic Reactions.
- 2 In the Settings window for Non-Faradaic Reactions, type Non-Faradaic Reactions S8(s) in the Label text field.
- 3 Locate the Reaction Rate section. In the  $R_{\rm S8}$  text field, type -R\_S8\_s/tcd.eps1.
- 4 In the Reaction rate for dissolving-depositing species table, enter the following settings:

| Species | Reaction rate (mol/(m^3*s)) |  |
|---------|-----------------------------|--|
|         | R_S8_s                      |  |

#### Porous Electrode 1

In the Model Builder window, click Porous Electrode I.

Initial Values for Dissolving-Depositing Species 1

- I In the Physics toolbar, click Attributes and choose Initial Values for Dissolving-Depositing Species.
- 2 In the Settings window for Initial Values for Dissolving-Depositing Species, locate the Initial Values for Dissolving-Depositing Species section.
- **3** In the table, enter the following settings:

| Species | Concentration (mol/m^3)    |  |  |
|---------|----------------------------|--|--|
| Li2S_s  | eps_Li2S_s_pos_0/Vm_Li2S_s |  |  |
| S8_s    | eps_S8_s_pos_0/Vm_S8_s     |  |  |

## Porous Electrode Reaction I

Now also specify the specific surface area for the electrode reactions.

- I In the Model Builder window, click Porous Electrode Reaction I.
- 2 In the Settings window for Porous Electrode Reaction, locate the Active Specific Surface Area section.
- **3** In the  $a_v$  text field, type Av\_pos.

Porous Electrode Reaction 2

- I In the Model Builder window, click Porous Electrode Reaction 2.
- 2 In the Settings window for Porous Electrode Reaction, locate the Active Specific Surface Area section.
- **3** In the  $a_v$  text field, type Av\_pos.

#### Porous Electrode Reaction 3

- I In the Model Builder window, click Porous Electrode Reaction 3.
- 2 In the Settings window for Porous Electrode Reaction, locate the Active Specific Surface Area section.
- **3** In the  $a_v$  text field, type Av\_pos.

#### Porous Electrode Reaction 4

- I In the Model Builder window, click Porous Electrode Reaction 4.
- 2 In the Settings window for Porous Electrode Reaction, locate the Active Specific Surface Area section.
- **3** In the  $a_v$  text field, type Av\_pos.

## Porous Electrode Reaction 5

I In the Model Builder window, click Porous Electrode Reaction 5.

- 2 In the Settings window for Porous Electrode Reaction, locate the Active Specific Surface Area section.
- **3** In the  $a_v$  text field, type Av\_pos.

#### Electrode Surface 1

Specify the negative electrode and electrode reaction (Li/Li+) as follows:

- I In the Physics toolbar, click Boundaries and choose Electrode Surface.
- 2 Select Boundary 1 only.

This boundary is to be grounded, so the default voltage setting of 0 V does not need to be changed.

Electrode Reaction 1

- I In the Model Builder window, click Electrode Reaction I.
- **2** In the **Settings** window for **Electrode Reaction**, locate the **Stoichiometric Coefficients** section.
- **3** In the  $v_{\text{Li1p}}$  text field, type -1.
- **4** Locate the **Equilibrium Potential** section. In the  $E_{eq,ref}(T)$  text field, type Eeq\_Li\_ref.
- **5** Locate the **Electrode Kinetics** section. In the  $i_{0,ref}(T)$  text field, type i0\_Li\_ref.

#### Electrode Current Density I

Specify the battery current by using a boundary for the current density in the electrode phase of the positive electrode.

- I In the Physics toolbar, click Boundaries and choose Electrode Current Density.
- **2** Select Boundary **3** only.
- **3** In the **Settings** window for **Electrode Current Density**, locate the **Electrode Current Density** section.
- **4** In the  $i_{n,s}$  text field, type -i\_1C\*C.

You will vary the parameter C later when solving the model to simulate different discharge rates.

#### Initial Values 1

Now set the initial concentrations for the electrolyte species.

- I In the Model Builder window, click Initial Values I.
- 2 In the Settings window for Initial Values, locate the Initial Values section.
- 3 In the S8 text field, type c\_S8\_ref.
- 4 In the  $S8_{2m}$  text field, type c\_S8\_2m\_ref.

#### 20 | LITHIUM-SULFUR BATTERY

- **5** In the  $S6_{2m}$  text field, type c\_S6\_2m\_ref.
- 6 In the  $S4_{2m}$  text field, type c\_S4\_2m\_ref.
- 7 In the  $S2_{2m}$  text field, type c\_S2\_2m\_ref.
- 8 In the  $S_{2m}$  text field, type c\_S\_2m\_ref.
- **9** In the *Li*<sub>1p</sub> text field, type c\_Li\_1p\_ref.
- **IO** In the *phis* text field, type Eeq\_1\_ref.

## MESH I

All the necessary physics settings are now completed. Due to steep gradients of the Li2S(s) species, this model needs a very well resolved mesh close to the separator-positive electrode boundary. Modify the default mesh as follows:

## Size

In the Model Builder window, under Component I (comp1) right-click Mesh I and choose Edit Physics-Induced Sequence.

## Size 1

- I In the Model Builder window, right-click Edge I and choose Size.
- 2 In the Settings window for Size, locate the Geometric Entity Selection section.
- **3** From the **Geometric entity level** list, choose **Boundary**.
- 4 Select Boundary 2 only.
- 5 Locate the **Element Size** section. Click the **Custom** button.
- 6 Locate the Element Size Parameters section. Select the Maximum element size check box.
- 7 In the associated text field, type 1e-7.

## Edge I

I In the Model Builder window, click Edge I.

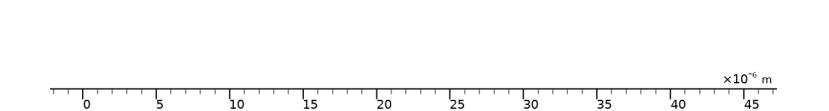

## STUDY I

The final step before solving is to set up the solver sequence. Add a parametric sweep to solve for a range of different C-rates.

Parametric Sweep

- I In the Study toolbar, click **Parametric Sweep**.
- 2 In the Settings window for Parametric Sweep, locate the Study Settings section.
- 3 Click + Add.
- 4 In the table, enter the following settings:

| Parameter name | Parameter value list | Parameter unit |
|----------------|----------------------|----------------|
| C (C-rate)     | 0.2 1                |                |

The above settings mean that the study will solve for two different current-density boundary conditions as defined in the **Electrode Current Density** node you added before.

Step 2: Time Dependent

Now set the times of the time-dependent solver. Use the C-parameter to solve for a range of time steps corresponding to a range from 100% to (minimum) 0% nominal state of charge.

I In the Model Builder window, click Step 2: Time Dependent.

- 2 In the Settings window for Time Dependent, locate the Study Settings section.
- 3 From the Time unit list, choose h.
- 4 In the **Output times** text field, type range(0,0.01/C,1/C).

#### DEFINITIONS

Also add a probe before solving. The probe will plot the cell voltage while solving.

Domain Point Probe 1

- I In the Definitions toolbar, click probes and choose Domain Point Probe.
- 2 In the Settings window for Domain Point Probe, locate the Point Selection section.
- 3 In row Coordinate, set x to L\_sep+L\_pos.
- 4 Select the Snap to closest point check box.

Point Probe Expression 1 (ppb1)

- I In the Model Builder window, expand the Domain Point Probe I node, then click Point Probe Expression I (ppbI).
- 2 In the Settings window for Point Probe Expression, click Replace Expression in the upperright corner of the Expression section. From the menu, choose Component I (compl)> Tertiary Current Distribution, Nernst-Planck>phis - Electric potential - V.

#### Integration 1 (intop1)

The final step before solving is to add a stop condition if the voltage gets too low (below 1.7 V), which usually means a deficiency of reacting species and that the battery model can no longer support the discharge current. Adding a stop condition then avoids solver errors in the parametric sweep.

The stop condition is based on an integration operator that makes the electrode potential at the positive electrode current collector boundary globally available for evaluation.

- I In the Definitions toolbar, click / Nonlocal Couplings and choose Integration.
- 2 In the Settings window for Integration, type intop\_pos\_cc in the Operator name text field.
- **3** Locate the **Source Selection** section. From the **Geometric entity level** list, choose **Boundary**.
- 4 Select Boundary 3 only.

#### STUDY I

Solution 1 (soll)

- I In the Study toolbar, click **Show Default Solver**.
- 2 In the Model Builder window, expand the Solution I (soll) node.
- 3 In the Model Builder window, expand the Study I>Solver Configurations> Solution I (soll)>Time-Dependent Solver I node.
- 4 Right-click Study I>Solver Configurations>Solution I (sol1)>Time-Dependent Solver I and choose Stop Condition.
- 5 In the Settings window for Stop Condition, locate the Stop Expressions section.
- 6 Click + Add.
- 7 In the table, enter the following settings:

| Stop expression                                   | Stop if    | Active | Description       |
|---------------------------------------------------|------------|--------|-------------------|
| <pre>comp1.intop_pos_cc(c omp1.phis)&lt;1.7</pre> | True (>=1) |        | Stop expression 1 |

8 Locate the **Output at Stop** section. Clear the **Add warning** check box.

The model is now ready for solving. It will take about a minute to solve.

9 In the Study toolbar, click **=** Compute.

## RESULTS

#### Cell Voltages

Modify the first default plot to plot the cell voltage versus capacity.

I In the Settings window for ID Plot Group, type Cell Voltages in the Label text field.

Point Graph 1

- I In the Model Builder window, expand the Cell Voltages node, then click Point Graph I.
- 2 In the Settings window for Point Graph, locate the x-Axis Data section.
- 3 From the Parameter list, choose Expression.
- 4 In the Expression text field, type t\*C\*i\_1C\*A\_cell/1[A\*h].
- **5** Select the **Description** check box.
- 6 In the associated text field, type Capacity (Ah).
- 7 Click to expand the Legends section. Select the Show legends check box.
- 8 Find the Include subsection. Clear the Point check box.

Cell Voltages

- I In the Model Builder window, click Cell Voltages.
- 2 In the Settings window for ID Plot Group, click to expand the Title section.
- 3 From the Title type list, choose Label.
- **4** In the **Cell Voltages** toolbar, click **I Plot**.

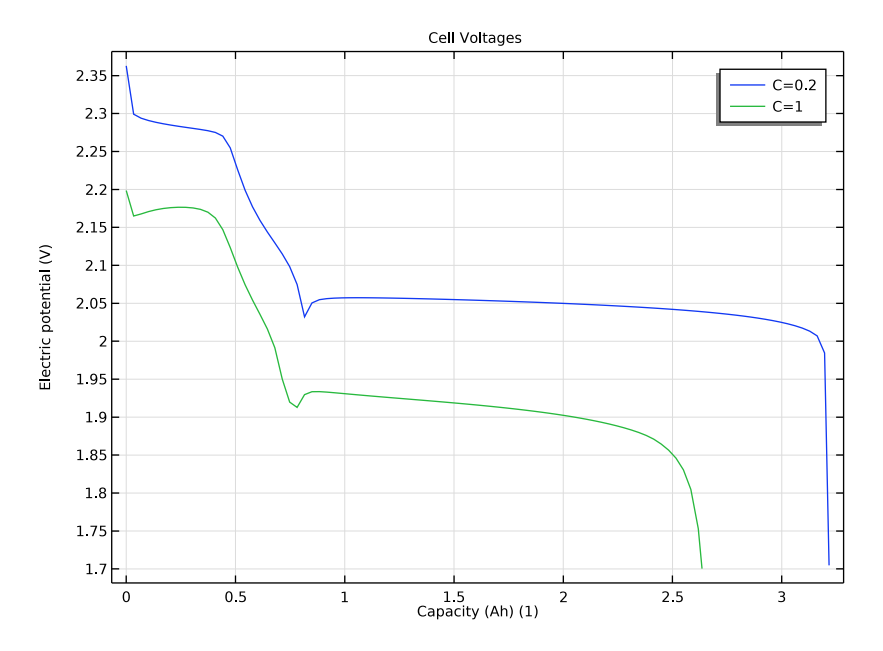

Concentrations, All Species (tcd)

Now modify this default plot to plot the concentrations at the last stored time only, and for each C-rate separately.

- I In the Model Builder window, click Concentrations, All Species (tcd).
- 2 In the Settings window for ID Plot Group, locate the Data section.
- **3** From the **Time selection** list, choose **Last**.
- 4 From the Parameter selection (C) list, choose From list.
- 5 In the Parameter values (C) list, select 0.2.

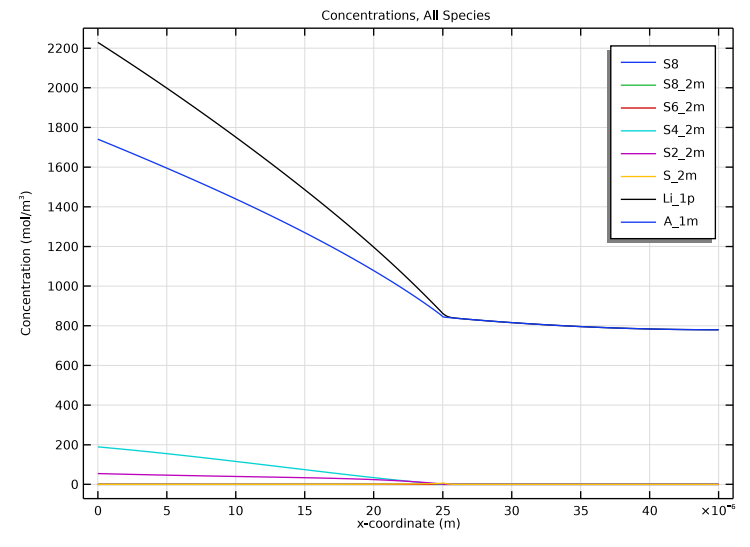

6 In the Concentrations, All Species (tcd) toolbar, click 💿 Plot.

- 7 In the Parameter values (C) list, select I.
- 8 In the Concentrations, All Species (tcd) toolbar, click on Plot.

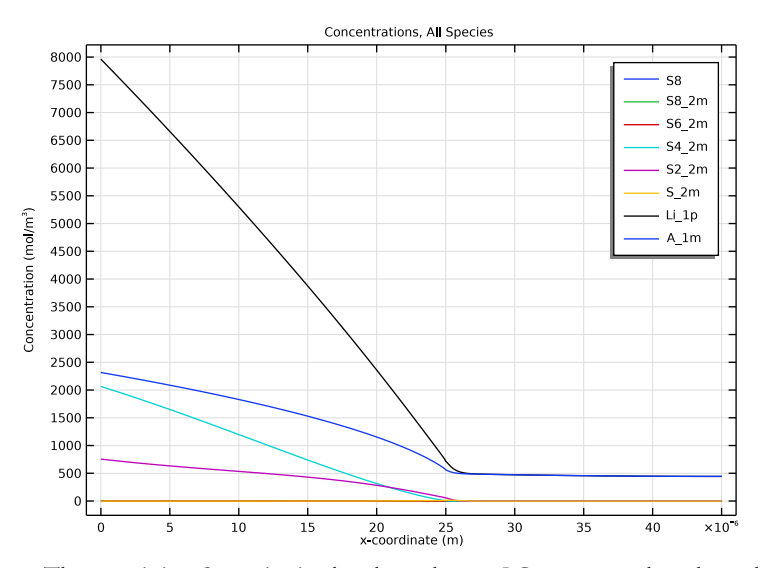

The remaining S-species in the electrolyte at 1C correspond to the reduced capacity (compared to 0.2C) seen in the cell voltage plot.

## Precipitated Li2S(s)

Finally, proceed as follows to plot the volume fraction of the precipitated Li2S(s) in the electrode. This plot is a good indicator of how uniform the current distribution in the electrode is:

- I In the Home toolbar, click 🚛 Add Plot Group and choose ID Plot Group.
- 2 In the Settings window for ID Plot Group, type Precipitated Li2S(s) in the Label text field.
- 3 Locate the Title section. From the Title type list, choose Label.

Line Graph 1

- I Right-click Precipitated Li2S(s) and choose Line Graph.
- 2 In the Settings window for Line Graph, locate the Selection section.
- 3 From the Selection list, choose All domains.
- 4 Click Replace Expression in the upper-right corner of the y-Axis Data section. From the menu, choose Component I (compl)>Definitions>Variables>eps\_Li2S\_s Volume fraction, Li2S(s).
- 5 Locate the x-Axis Data section. From the Parameter list, choose Expression.
- 6 In the Expression text field, type x.
- 7 Locate the Legends section. Find the Prefix and suffix subsection. In the Prefix text field, type Li<sub>2</sub>S(s).

Precipitated Li2S(s)

- I In the Model Builder window, click Precipitated Li2S(s).
- 2 In the Settings window for ID Plot Group, locate the Data section.
- 3 From the Dataset list, choose Study I/Parametric Solutions I (sol3).
- 4 From the Parameter selection (C) list, choose From list.
- 5 In the Parameter values (C) list, select 0.2.

6 In the Precipitated Li2S(s) toolbar, click 💽 Plot.

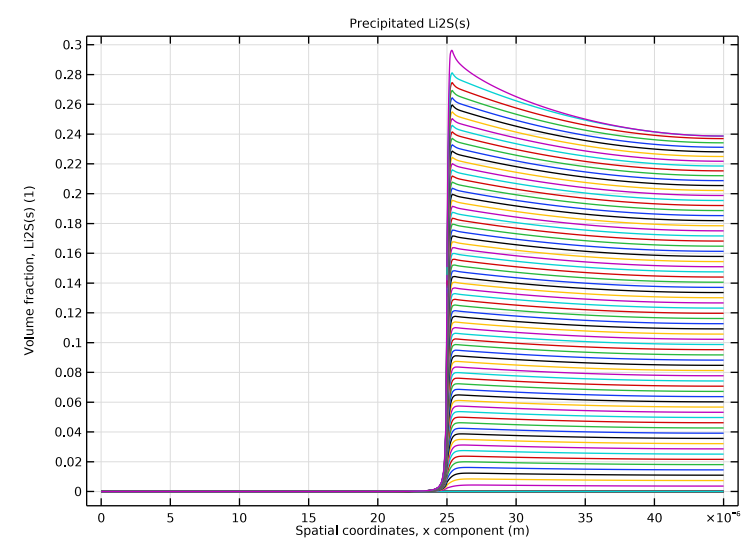

- 7 In the Parameter values (C) list, select 1.
- 8 In the Precipitated Li2S(s) toolbar, click 💽 Plot.

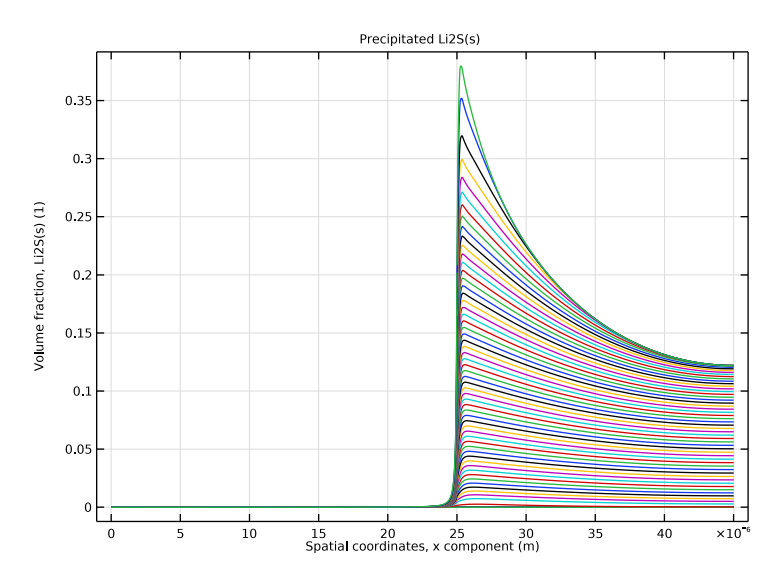